## **Creating Work Orders using Work Order Templates**

Work Order Templates are used for request types that have new services created or to update existing services.

## **Console View**

In addition to using Smart Recorder, tickets can also be created from the Create New menu. The Create New menu offers a more traditional, form based way to create tickets.

## 1. Open SmartIT.

2. Click Create New, then select Work Order.

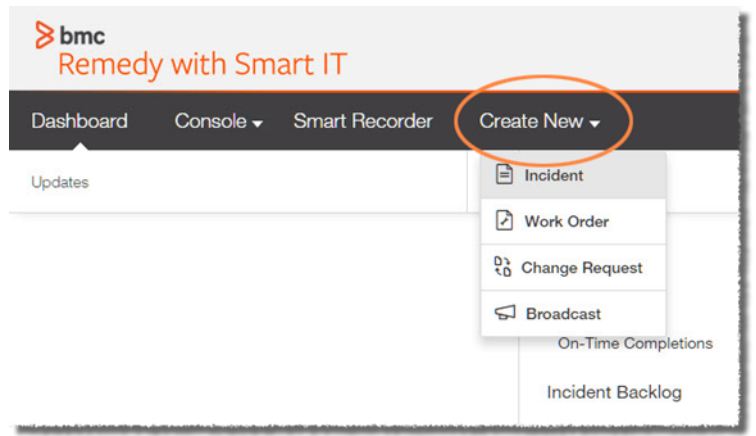

3. In the **Affected Customer(s)** field, enter the beginning of the customer's name, Employee ID, or email address, then select the customer from the list of all possible matches that pops up. **The Affected Company** field will auto-populate based on your selection.

4. (optional) Click Add person to add additional customers.

5. In the **Select Work Order Template field**, enter a relevant issue, phrase, or term to see if there is a template for that issue. Select the desired template from the list that appears. If no list appears, no relevant template was found.

| Select Work Order Template |                            |  |  |  |  |  |
|----------------------------|----------------------------|--|--|--|--|--|
| Payroll                    | L ✓ × Browse All Templates |  |  |  |  |  |
| Payroll Correspondence     |                            |  |  |  |  |  |
| Payroll Garnishment PSD    |                            |  |  |  |  |  |
| Payroll Retirement         |                            |  |  |  |  |  |
| Payroll Time Reporting     |                            |  |  |  |  |  |
| Payroll Pay Stub Request   | ~                          |  |  |  |  |  |
| Payroll Overpayment        |                            |  |  |  |  |  |
| Payroll Partial Pay        | ~                          |  |  |  |  |  |
| Payroll Assignment Action  |                            |  |  |  |  |  |
| Payroll Deductions         | ~ ~                        |  |  |  |  |  |
| Payroll Quota Balance      |                            |  |  |  |  |  |

- You can also click Browse All Templates to open a pane where you can browse by template category or search.
- When using a template, some or all of the fields will be populated.

- 6. Add a more detailed title in the **Work Order Title** field.
- 7. Enter a Work Order Description.
- 8. Fill in any additional fields that would help the assigned Support Group/Member fulfill the request.

## 9. Click the Save button.

| Create Work O                                 | rder Complete fields and "Save" to | open work order |   |                        |                                                         |
|-----------------------------------------------|------------------------------------|-----------------|---|------------------------|---------------------------------------------------------|
| Affected Customer(s) (re                      | equired)                           |                 |   |                        | Affected Company (required)                             |
| Sean Yuan                                     |                                    |                 |   | Customer ~ X           | LAUSD                                                   |
| Add person                                    |                                    |                 |   |                        |                                                         |
| Select Work Order Tem                         | plate                              |                 |   |                        |                                                         |
| Payroll Correspondence X Browse All Templates |                                    |                 |   |                        |                                                         |
|                                               |                                    |                 |   |                        |                                                         |
| Work Order Title (required)                   |                                    |                 |   | Work Order Description |                                                         |
| Brief Description:                            |                                    |                 |   | 19 / 100               | Correspondence                                          |
| Priority                                      |                                    |                 |   | 167100                 |                                                         |
| Low                                           | ~                                  |                 |   |                        |                                                         |
| Work Order Status (requ                       | ired)                              |                 |   |                        |                                                         |
| Assigned                                      | ~                                  |                 |   |                        |                                                         |
| Status Reason                                 |                                    |                 |   |                        |                                                         |
| Select one                                    | ~                                  |                 |   |                        |                                                         |
|                                               |                                    |                 |   |                        |                                                         |
| Location                                      |                                    |                 |   |                        |                                                         |
| Start typing name or                          | address of a Location              |                 |   |                        |                                                         |
|                                               |                                    |                 |   |                        |                                                         |
| Affected Service                              |                                    |                 |   |                        | Use a different company from LAUSD to select categories |
| Start typing the name                         | of a service                       |                 |   |                        | Operational Category                                    |
| Scheduled Start                               |                                    | Actual Start    |   |                        | Request > Correspondence ×                              |
| <u></u>                                       | ٢                                  | <u></u>         | C | )                      | Browse Categories   Recommendations 🚱                   |
| Scheduled End                                 |                                    | Actual End      |   |                        | Product Category                                        |
| Ω.                                            | ©                                  |                 | C | )                      | Start typing to see matching categories                 |
|                                               |                                    |                 |   |                        | Browse Categories   Recommendations 🕢                   |
|                                               |                                    |                 |   |                        |                                                         |
| ✓ All Required fields co                      | mplete!                            |                 |   |                        | Save                                                    |